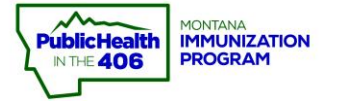

## Entering a Review Guide

## To add a New Review:

- 1. Select the Enter Childcare Review button to open a new page.
- 2. Enter the information gathered on the Childcare Review Worksheet into the online database.

Enter Childcare Review

- 3. If a facility is not 100% in compliance, select "Yes" under Needs Follow-up.
  - a. Follow-up Details are required if "Yes" is selected. E.g. Facility is missing records for 5 children and facility will be reaching out to parents to obtain required documentation.
- 4. Select Save.

## Create

| D   | a di | - |   |
|-----|------|---|---|
| rve | m    | ю | w |

| Provider Number                            | PV108040       |    |                                                                                                    |  |
|--------------------------------------------|----------------|----|----------------------------------------------------------------------------------------------------|--|
| Facility Name                              | ABC Daycare    |    |                                                                                                    |  |
| Owner / Director                           | Moana          |    | Information in grey is auto                                                                         |  |
| City                                       | Montana        |    | correct, please contact the IZ                                                                      |  |
| Phone                                      | (406) 555-5555 |    | Program at 444-5580.                                                                                |  |
| Provider Type                              | Center         |    |                                                                                                    |  |
| Enrolled in STARS?                         | No             |    | Review Date is auto populated, but                                                                  |  |
| Review Date                                | 2019-05-30     | +  | can be changed                                                                                      |  |
| Number Enrolled                            | 0              |    | -                                                                                                   |  |
| Number in Compliance*                      | 0              | ]  | Enter the information gathered at the                                                               |  |
| Number Missing Record                      | 0              | )  | facility review in the boxes.                                                                       |  |
| Number Conditionally<br>Attending          | 0              |    | *Note: If site is not 100% compliant                                                                |  |
| Number with Medical<br>Exemption           | 0              | ]  | a "Follow-up" is required.                                                                          |  |
| Number with Religious<br>Exemption for HIB | 0              | ]  | *Note: If a follow-up is needed the<br>"Follow-up Details" box is required.                         |  |
| Number of Workers                          | 0              | ]  | Please enter the reason for the<br>follow-up, e.g. Facility has 5 children<br>with missing records. |  |
| Number of Workers in<br>Compliance         | 0              | ]  |                                                                                                    |  |
| Needs Follow-Up?                           | Select One     |    | -                                                                                                   |  |
| Follow-up Details                          |                | 10 |                                                                                                    |  |
|                                            | Pt Save        | 10 |                                                                                                    |  |